# Welcome to First Citizens Online Banking

## Follow the steps below to Change your transaction PIN

The transaction PIN is a four-digit number of your choice used for online transfers and payments only. It is not linked to your debit card PIN or any other PIN you have at First Citizens. If you have forgotten your transaction PIN, you can reset it from your personal online banking.

#### Log in to your personal online banking, from www.firstcitizenstt.com

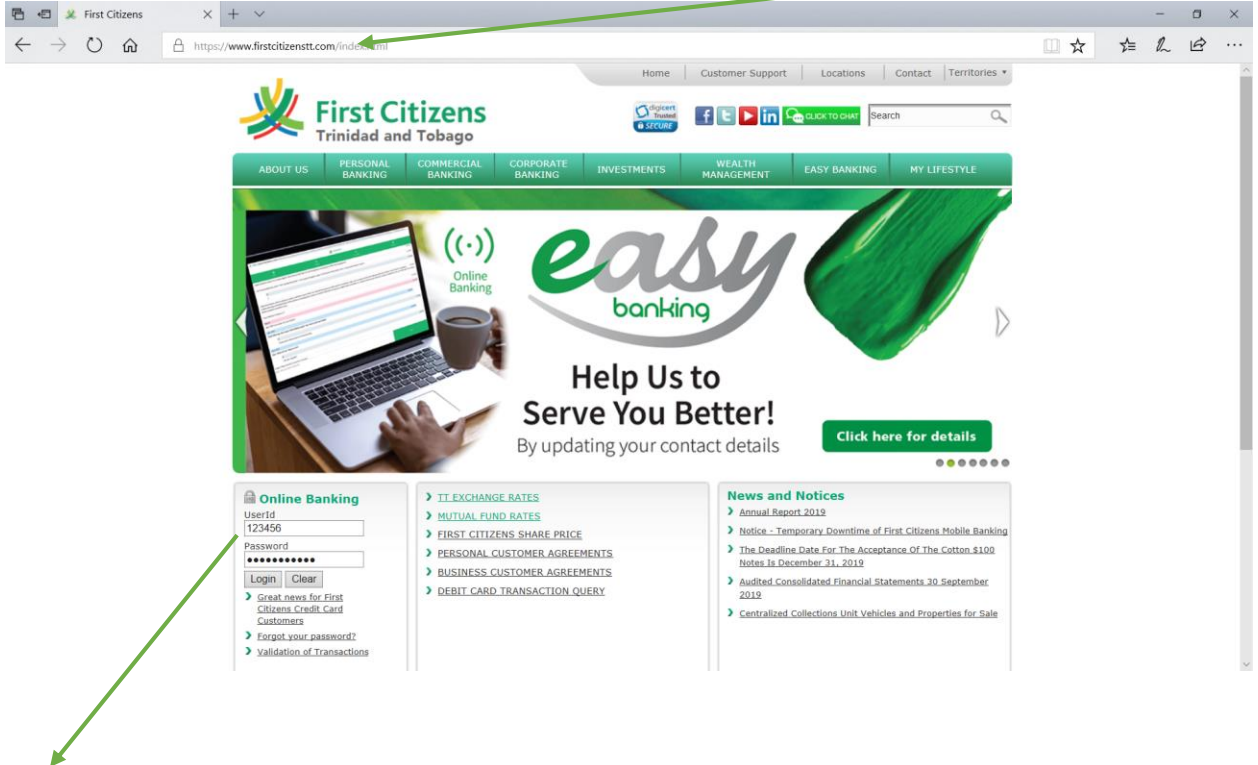

Enter your User ID/CIF and password.

#### Select the "My Home" tab

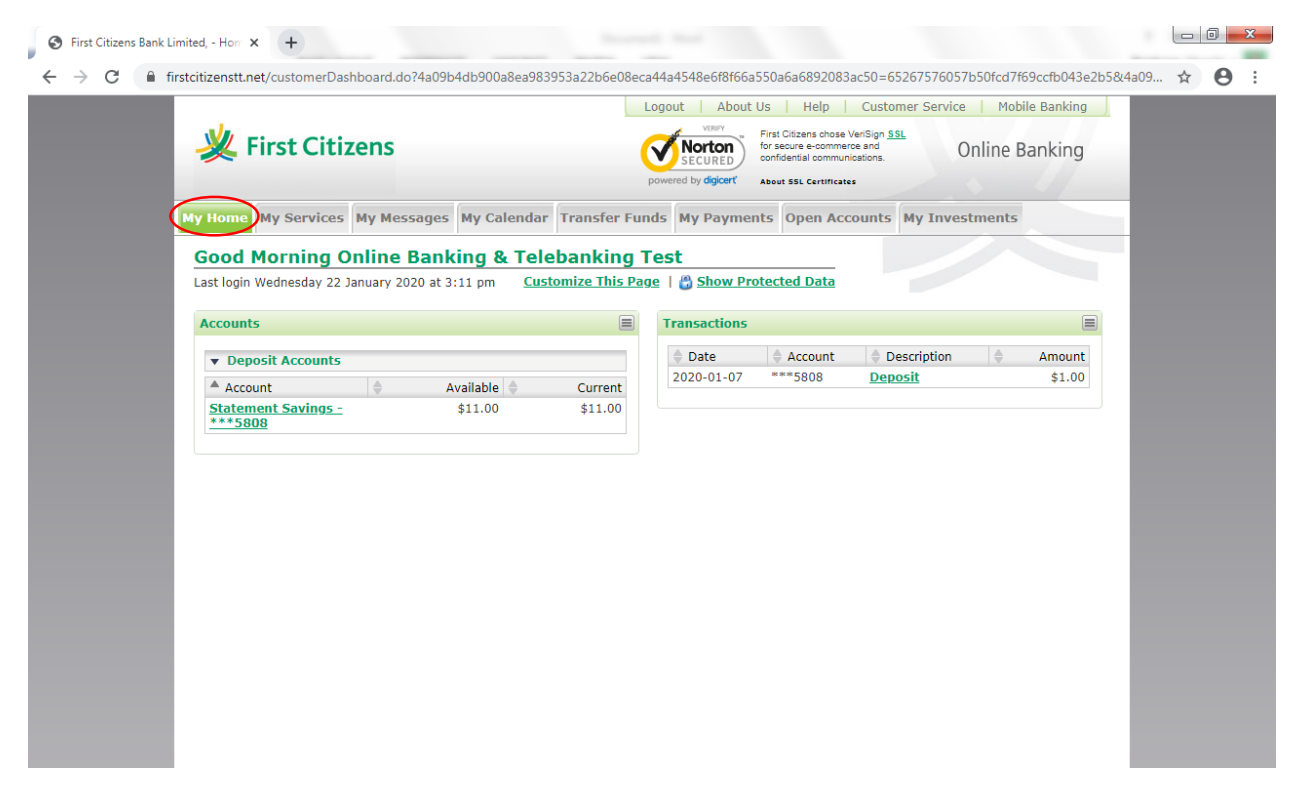

#### Select "Security Information" from the drop-down menu

| My Home       My Messages       My Calendar       Transfer Funds       My Payments       Open Accounts       My Investments         Home       About Me       Online Banking & Telebanking Test       Account List       22 January 2020 at 3:11 pm       Customize This Page       Image: State and State and State an | Wy Home       My Messages       My Calendar       Transfer Funds       My Payments       Open Accounts       My Investments         Home       Online Banking & Telebanking Test       Account list       22 January 2020 at 3:11 pm       Customize This Page       Image: Show Protected Data         Account List       22 January 2020 at 3:11 pm       Customize This Page       Image: Show Protected Data         Security Information       Image: Show Protected Data       Image: Show Protected Data       Image: Show Protected Data         Session History       Its       Image: Show Protected Data       Image: Show Protected Data       Image: Show Protected Data         Statement Savings :       Image: Show Protected Data       Image: Show Protected Data       Image: Show Protected Data         Statement Savings :       Image: Show Protected Data       Image: Show Protected Data       Image: Show Protected Data         Image: Show Protected Data       Image: Show Protected Data       Image: Show Protected Data       Image: Show Protected Data         Statement Savings :       Image: Show Protected Data       Image: Show Protected Data       Image: Show Protected Data         Image: Show Protected Data       Image: Show Protected Data       Image: Show Protected Data       Image: Show Protected Data         Image: Show Protected Data       Image: Show Protected Data       Image: Show Protected Data </th <th><u> </u></th> <th>Citizens</th> <th></th> <th></th> <th>About VEREY<br/>VEREY<br/>SECURED<br/>Sowered by digicert</th> <th>US Help<br/>First Citizens chose<br/>for secure e-comme<br/>confidential commun<br/>About SSL Certificate</th> <th>Customer Service</th> <th>e   Mot</th> <th><sup>iile Banking</sup><br/>Banking</th> | <u> </u>                                             | Citizens        |                        |                              | About VEREY<br>VEREY<br>SECURED<br>Sowered by digicert | US Help<br>First Citizens chose<br>for secure e-comme<br>confidential commun<br>About SSL Certificate | Customer Service | e   Mot | <sup>iile Banking</sup><br>Banking |
|----------------------------------------------------------------------------------------------------|----------------------------------------------------------------------------------------------------|------------------------------------------------------|-----------------|------------------------|------------------------------|--------------------------------------------------------|----------------------------------------------------------------------------------------------------|------------------|---------|------------------------------------|
| Account List     22 January 2020 at 3:11 pm     Customize This Page     Show Protected Data       Account Names     Image: Customize This Page     Show Protected Data       Security Information     Image: Customize This Page     Date     Account     Description     Amount       Session History     its     Image: Customize This Page     Current     Date     Account     Deposit     Statement Savings -       Statement Savings -     \$11.00     \$11.00                                                                                                    | Account List       22 January 2020 at 3:11 pm       Customize This Page       Show Protected Data         Account Names       Security Information       Image: Customize This Page       Image: Customize This Page       Image: Customize This Page         Security Information       ts       Image: Customize This Page       Image: Customize This Page                                                                                                    | My Home My Ser<br>Home<br>About Me                   | vices My Messa  | ages My Calenda        | r Transfer Fun<br>ebanking T | ds My Paymen                                           | Open Acc                                                                                              | counts My Inve   | stments |                                    |
| Session History     Available     Current       Transaction List     Available     Current       Statement Savings -<br>***5808     \$11.00                                                                                                    | Session History     Available     Current       Transaction List $\Rightarrow$ Available $\Rightarrow$ Current        Statement Savings - $$11.00$                                                                                                    | Account List<br>Account Names<br>Security Informatio | 22 January 2020 | ) at 3:11 pm <u>CU</u> |                              | Transactions                                           | Account                                                                                               | Description      | <b></b> | Amount                             |
|                                                                                                    |                                                                                                    | Transaction List <u>Statement Sav</u> <u>***5808</u> | ing <u>s -</u>  | Available 🜲            | Current<br>\$11.00           | 2020-01-07                                             | ****5808                                                                                              | <u>Deposit</u>   |         | \$1.00                             |
|                                                                                                    |                                                                                                    |                                                      |                 |                        |                              |                                                        |                                                                                                    |                  |         |                                    |
|                                                                                                    |                                                                                                    |                                                      |                 |                        |                              |                                                        |                                                                                                    |                  |         |                                    |

Complete only the following fields on the screen:

- Existing password: Insert existing online banking password
- Mother's Maiden Name: Insert Mother's Maiden Name in all CAPS (as listed on file)
- **Change Transaction PIN**: In the "New PIN" field enter *any four digits of choice* and confirm by retyping in the "confirm PIN" field below.

| ly Home My Services                                        | My Messages                            | My Calendar                          | Transfer Funds                                 | My Payments                        | <b>Open Accounts</b>   | My Investments                      |
|------------------------------------------------------------|----------------------------------------|--------------------------------------|------------------------------------------------|------------------------------------|------------------------|-------------------------------------|
| Security Informa                                           | tion                                   |                                      |                                                |                                    |                        |                                     |
| All areas denoted with ar                                  | n * must be com                        | pleted.                              |                                                |                                    |                        |                                     |
| You are required to first ent                              | er your existing p                     | assword before                       | changing any of you                            | r Security Inform                  | ation.                 |                                     |
| Existing Password                                          |                                        |                                      |                                                |                                    |                        |                                     |
| Enter your existing passwor                                | d for authenticatio                    | on purposes.                         |                                                |                                    |                        |                                     |
|                                                            | * p                                    | assword:                             |                                                |                                    |                        |                                     |
| Change Password                                            |                                        |                                      |                                                |                                    |                        |                                     |
| Your password must compri<br>(iii) number and (iv) special | se of 6-16 charact<br>character. Leave | ters with no spa<br>this section bla | aces, and requires at<br>ank to leave your pas | least 1 of each of sword unchanged | the following: (i) u   | opercase alpha (ii) lowercase alpha |
|                                                            | * New P                                | assword:                             |                                                |                                    |                        |                                     |
|                                                            | * Confirm P                            | assword:                             |                                                |                                    |                        |                                     |
|                                                            | * Passw                                | ord Hint: test                       |                                                |                                    |                        |                                     |
| Change Authentication I                                    | nformation                             |                                      |                                                |                                    |                        |                                     |
| Change your secret question<br>password.                   | n and answer belo                      | w. If you forge                      | t your password, you                           | I must supply you                  | r answer to this que   | stion, in order to change your      |
|                                                            | * (                                    | Question: On v                       | what street did you g                          | row up?                            | 1                      | <b>v</b>                            |
|                                                            | *                                      | Answer: stree                        | et                                             |                                    |                        |                                     |
| Mother's Maiden Name                                       |                                        |                                      |                                                |                                    |                        |                                     |
| You are required to enter yo                               | our mother's maid                      | en name in add                       | dition to your existing                        | password in orde                   | er to set Transaction  | PIN or Telebanking PIN.             |
|                                                            | ~ Mother's Maide                       | in Name:                             |                                                |                                    |                        |                                     |
| Change Transaction PIN                                     |                                        |                                      |                                                |                                    |                        |                                     |
| You are required to set a Transaction PIN.                 | ansaction PIN to v                     | erify your onlin                     | ne transactions. It m                          | ust be comprised o                 | of 4 digits. Leave thi | s section blank to keep your        |
|                                                            | *                                      | New PIN:                             |                                                |                                    |                        |                                     |

### Click "Submit"

| <u> </u> | Instanzenstruet/updatesecurityinioimation.do/+a/sou4dbs/0/a6e3s65955az2b0e06eca444a+s46e010106a550/a6a6652065ac50=515276c3id5b3766cb01615e4947                                                                                                    | <br>ਸ |
|----------|----------------------------------------------------------------------------------------------------|-------|
|          | You are required to first enter your existing password before changing any of your Security Information.                                                                                                    |       |
|          | Existing Password                                                                                                    |       |
|          | Enter your existing password for authentication purposes.                                                                                                    |       |
|          | Password:                                                                                                    |       |
|          | Change Password                                                                                                    |       |
|          | Your password must comprise of 6-16 characters with no spaces, and requires at least 1 of each of the following: (i) uppercase alpha (ii) lowercase alpha (iii) number and (iv) special character. Leave this section blank to leave your password unchanged. |       |
|          | * New Password:                                                                                                    |       |
|          | * Confirm Password:                                                                                                    |       |
|          | * Password Hint: test                                                                                                    |       |
|          | Change Authentication Information                                                                                                    |       |
|          | Change your secret question and answer below. If you forget your password, you must supply your answer to this question, in order to change your password.                                                                                                    |       |
|          | * Question: On what street did you grow up? v                                                                                                    |       |
|          | * Answer: street                                                                                                    |       |
|          | Mother's Maiden Name                                                                                                    |       |
|          | You are required to enter your mother's maiden name in addition to your existing password in order to set Transaction PIN or Telebanking PIN.                                                                                                    |       |
|          | * Mother's Maiden Name:                                                                                                    |       |
|          | Change Transaction PIN                                                                                                    |       |
|          | You are required to set a Transaction PIN to verify your online transactions. It must be comprised of 4 digits. Leave this section blank to keep your existing Transaction PIN.                                                                               |       |
|          | * New PIN: ••••                                                                                                    |       |
|          | Telebanking PIN                                                                                                    |       |
|          | Access our Telebanking service at 62-FIRST(34778) by entering a 4 digit PIN. You can also change your existing Telebanking PIN by entering a new PIN here.                                                                                                    |       |
|          | * New PIN:<br>* Confirm PIN:                                                                                                    |       |

A prompt will appear asking "Do you want to change your security information now?" Click "OK"

| You are             | e required to first enter your existin<br>ng Password Do you want to change your security information now?                                                                                                    |  |
|---------------------|----------------------------------------------------------------------------------------------------|--|
| Enter y             | e Password                                                                                                    |  |
| Your pa<br>(iii) nu | ssword must comprise of 6-16 characters with no spaces, and requires at least 1 of each of the following: (i) uppercase alpha (ii) lowercase alpha<br>mber and (iv) special character. Leave this section blank to leave your password unchanged. |  |
|                     | * New Password:<br>* Confirm Password:<br>* Password Hint: test                                                                                                    |  |
| Chang               | e Authentication Information                                                                                                    |  |
| Change<br>passwo    | your secret question and answer below. If you forget your password, you must supply your answer to this question, in order to change your<br>rd.                                                                                                  |  |
|                     | * Question: On what street did you grow up?  * Answer: street                                                                                                    |  |
| Mothe               | r's Maiden Name                                                                                                    |  |
| You are             | required to enter your mother's maiden name in addition to your existing password in order to set Transaction PIN or Telebanking PIN. * Mother's Maiden Name:                                                                                     |  |
| Chang               | e Transaction PIN                                                                                                    |  |
| You are<br>existing | required to set a Transaction PIN to verify your online transactions. It must be comprised of 4 digits. Leave this section blank to keep your<br>g Transaction PIN.                                                                               |  |
|                     | * New PIN:<br>* Confirm PIN:                                                                                                    |  |
| Teleba              | anking PIN                                                                                                    |  |
| Access<br>here.     | our Telebanking service at 62-FIRST(34778) by entering a 4 digit PIN. You can also change your existing Telebanking PIN by entering a new PIN                                                                                                    |  |
|                     | * New PIN:                                                                                                    |  |

| Security Information         All areas denoted with an * must be completed.         Image: Security Information         You are required to first enter your existing password before changing any of your Security Information.         Existing Password         Enter your existing password for authentication purposes.         "Password!         Change Password         Your password must comprise of 6-16 characters with no spaces, and requires at least 1 of each of the following: (i) uppercase alpha (ii) lowercase al<br>(iii) number and (iv) special character. Leave this section blank to leave your password unchanged.         "New Password:         "Confirm Password:         "Password Hint:         test         Change Authentication Information         Change vour secret question and answer below. If you forget your password, you must supply your answer to this question, in order to change your password.         "Question:       [on what street did you grow up?       v         "Answer:       street         Mother's Maiden Name       [mother's Maiden Name:       [mother's Maiden Name:                                                                                                    | My Services My Messages My Calendar Transfer Funds My Payments Open Accounts My Investments                                                                                                    |            |
|----------------------------------------------------------------------------------------------------|----------------------------------------------------------------------------------------------------|------------|
| All areas denoted with an * must be completed.  Your Transaction PIN has been successfully updated.  You are required to first enter your existing password before changing any of your Security Information.  Existing Password Enter your existing password for authentication purposes.  * Password: Change Password  Your password must comprise of 6-16 characters with no spaces, and requires at least 1 of each of the following: (i) uppercase alpha (ii) lowercase al (iii) number and (iv) special character. Leave this section blank to leave your password unchanged. * New Password: * Confirm Password: * Confirm Password: * Password Hint: test Change Authentication Information Change your secret question and answer below. If you forget your password, you must supply your answer to this question, in order to change your password. * Question: On what street did you grow up? * Answer: street You are required to enter your mother's maiden name in addition to your existing password in order to set Transaction PIN or Telebanking PIN. * Mother's Maiden Name: * Mother's Maiden Name: * Change Numerication Pin Password: * Mother's Maiden Name: * Change Numerication Pin Password: * Mother's Maiden Name: * Change Numerication Pin Password: * Mother's Maiden Name: * Change Numerication Pin Password: * Mother's Maiden Name: * Change Numerication Pin Pin Pin Pin Pin Pin Pin Pin Pin Pi                                                                                                    | urity Information                                                                                                    |            |
| Your Transaction PIN has been successfully updated.           You are required to first enter your existing password before changing any of your Security Information.           Existing Password           Enter your existing password for authentication purposes.                                                                                                    | eas denoted with an * must be completed.                                                                                                    |            |
| You are required to first enter your existing password before changing any of your Security Information.  Existing Password Enter your existing password for authentication purposes.  Password:  Change Password Your password must comprise of 6-16 characters with no spaces, and requires at least 1 of each of the following: (i) uppercase alpha (ii) lowercase al (iii) number and (iv) special character. Leave this section blank to leave your password unchanged.  * New Password: * Confirm Password: * Confirm Password: * Confirm Password: * Confirm Password: * Confirm Password Hint: test * Change Authentication Information Change your secret question and answer below. If you forget your password, you must supply your answer to this question, in order to change your password. * Question: * Question: * On what street did you grow up? * Answer: * street You are required to enter your mother's maiden name in addition to your existing password in order to set Transaction PIN or Telebanking PIN. * Mother's Maiden Name: * Content is the street in the street in the | Your Transaction PIN has been successfully updated.                                                                                                    |            |
| Existing Password Enter your existing password for authentication purposes.                                                                                                    | re required to first enter your existing password before changing any of your Security Information.                                                                                                    |            |
| Enter your existing password for authentication purposes.  Password:  Change Password  Your password must comprise of 6-16 characters with no spaces, and requires at least 1 of each of the following: (i) uppercase alpha (ii) lowercase al (iii) number and (iv) special character. Leave this section blank to leave your password unchanged.  * New Password: * Confirm Password: * Confirm Password: * Confirm Password: * Confirm Password Hint: test Change Authentication Information Change your secret question and answer below. If you forget your password, you must supply your answer to this question, in order to change your password. * Question: On what street did you grow up? * Answer: * Answer: * Street You are required to enter your mother's maiden name in addition to your existing password in order to set Transaction PIN or Telebanking PIN. * Mother's Maiden Name: * Content is the street in the street in the street i | ing Password                                                                                                    |            |
| " Password:      Change Password  Your password must comprise of 6-16 characters with no spaces, and requires at least 1 of each of the following: (i) uppercase alpha (ii) lowercase al      " New Password:     " New Password:     " Confirm Password:     " Confirm Password:     " Confirm Password:     " Password Hint:     test  Change Authentication Information  Change your secret question and answer below. If you forget your password, you must supply your answer to this question, in order to change your password.     " Question: On what street did you grow up?     " Answer: street  Mother's Maiden Name You are required to enter your mother's maiden name in addition to your existing password in order to set Transaction PIN or Telebanking PIN.     " Mother's Maiden Name:     "                                                                                                    | your existing password for authentication purposes.                                                                                                    |            |
| Change Password         Your password must comprise of 6-16 characters with no spaces, and requires at least 1 of each of the following: (i) uppercase alpha (ii) lowercase al         (iii) number and (iv) special character. Leave this section blank to leave your password unchanged.         * New Password:         * Confirm Password:         * Confirm Password:         * Password Hint:         test         Change Authentication Information         Change your secret question and answer below. If you forget your password, you must supply your answer to this question, in order to change your password.         * Question:       On what street did you grow up?         * Answer:       street         Mother's Maiden Name       You are required to enter your mother's maiden name in addition to your existing password in order to set Transaction PIN or Telebanking PIN.         * Mother's Maiden Name:       * Mother's Maiden Name:                                                                                                    | * Password:                                                                                                    |            |
| Your password must comprise of 6-16 characters with no spaces, and requires at least 1 of each of the following: (i) uppercase alpha (ii) lowercase al<br>(iii) number and (iv) special character. Leave this section blank to leave your password unchanged.<br>* New Password:<br>* Confirm Password:<br>* Confirm Password:<br>* Password Hint:<br>test<br>Change Authentication Information<br>Change your secret question and answer below. If you forget your password, you must supply your answer to this question, in order to change your<br>* Question:<br>* Question:<br>On what street did you grow up?<br>* Answer:<br>street<br>Mother's Maiden Name<br>You are required to enter your mother's maiden name in addition to your existing password in order to set Transaction PIN or Telebanking PIN.<br>* Mother's Maiden Name:                                                                                                    | ge Password                                                                                                    |            |
| "New Password:     "Confirm Password:     "Confirm Password:     "Password Hint:     test  Change Authentication Information  Change your secret question and answer below. If you forget your password, you must supply your answer to this question, in order to change your password.     "Question: On what street did you grow up?     "Answer: street  Mother's Moiden Name  You are required to enter your mother's maiden name in addition to your existing password in order to set Transaction PIN or Telebanking PIN.     "Mother's Maiden Name:                                                                                                    | password must comprise of 6-16 characters with no spaces, and requires at least 1 of each of the following: (i) uppercase alpha (ii) lower<br>umber and (iv) special character. Leave this section blank to leave your password unchanged. | case alpha |
| Confirm Password:                                                                                                    | * New Password:                                                                                                    |            |
| Password Hint: Lest Change Authentication Information Change Authentication Information Change your secret question and answer below. If you forget your password, you must supply your answer to this question, in order to change your password.  Question: On what street did you grow up?  * Answer: street Mother's Maiden Name You are required to enter your mother's maiden name in addition to your existing password in order to set Transaction PIN or Telebanking PIN.  Mother's Maiden Name:                                                                                                    | * Confirm Password:                                                                                                    |            |
| Change Authentication Information         Change your secret question and answer below. If you forget your password, you must supply your answer to this question, in order to change your password. <sup>*</sup> Question: <sup>*</sup> Answer: <sup>*</sup> street          Mother's Maiden Name         You are required to enter your mother's maiden name in addition to your existing password in order to set Transaction PIN or Telebanking PIN. <sup>*</sup> Mother's Maiden Name:                                                                                                    | * Password Hint: test                                                                                                    |            |
| Change your secret question and answer below. If you forget your password, you must supply your answer to this question, in order to change your password.                                                                                                    | ge Authentication Information                                                                                                    |            |
| Question: On what street did you grow up?     *     *Answer: street  Mother's Maiden Name You are required to enter your mother's maiden name in addition to your existing password in order to set Transaction PIN or Telebanking PIN.     *Mother's Maiden Name:                                                                                                    | ie your secret question and answer below. If you forget your password, you must supply your answer to this question, in order to change<br>ord.                                                                                            | your       |
| * Answer: street  Mother's Maiden Name You are required to enter your mother's maiden name in addition to your existing password in order to set Transaction PIN or Telebanking PIN.     * Mother's Maiden Name:                                                                                                    | * Question: On what street did you grow up?                                                                                                    |            |
| Mother's Maiden Name You are required to enter your mother's maiden name in addition to your existing password in order to set Transaction PIN or Telebanking PIN. * Mother's Maiden Name:                                                                                                    | * Answer: street                                                                                                    |            |
| You are required to enter your mother's maiden name in addition to your existing password in order to set Transaction PIN or Telebanking PIN. * Mother's Maiden Name:                                                                                                    | er's Maiden Name                                                                                                    |            |
| * Mother's Maiden Name:                                                                                                    | re required to enter your mother's maiden name in addition to your existing password in order to set Transaction PIN or Telebanking PIN.                                                                                                   | ,          |
|                                                                                                    | * Mother's Maiden Name:                                                                                                    |            |
| Change Transaction PIN                                                                                                    | ge Transaction PIN                                                                                                    |            |

For any concerns or queries, kindly:

- Send us a Secure Message or
- Email at <a href="mailto:channelsupport@firstcitizenstt.com">channelsupport@firstcitizenstt.com</a> or

Chat with us via our Webchat service available every day from 6am to 10pm. To access Webchat, click on Security CHAT located on the First Citizens website, <u>www.firstcitizenstt.com</u>